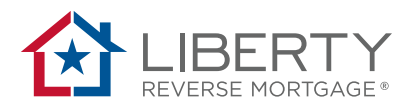

# Loan PORTAL New User Set-Up Guide

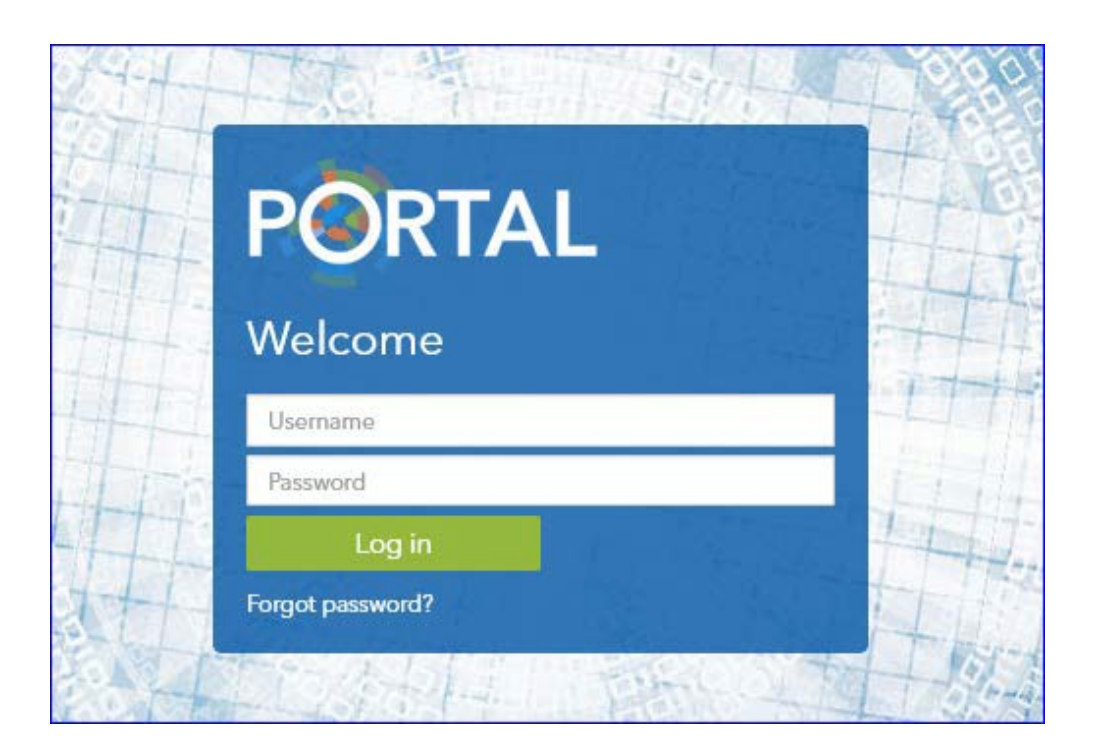

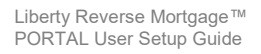

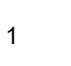

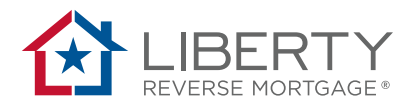

## **Setup Instructions for New Users**

#### Step 1

Click on the link included in the e-mail sent from <u>donoreply@libertyreverse.com</u> to set-up your password.

**Note:** Your assigned username is listed in the e-mail. Please reach out to your administrator if you would like to change your username.

**Important:** If you click on the link after the stated expiration date, use the **Forgot Password** feature to access the Portal using a verification code.

### PHH Mortgage Corporation

Regarding: New Account/Temporary Password

| Your username:       |
|----------------------|
| Reset Password Link: |
| Expires:             |

jamietest <u>Click Here to Login</u> Saturday, March 14, 2020 10:04 AM

Note: If you are clicking the link after the expiration date, use the "Forgot Password" feature to access the portal using a verification code.

If you received this message in error, please contact our Lender Support team at 866-871-1353.

As this is a system-generated message from an unmonitored sending box, please do not reply to this message.

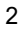

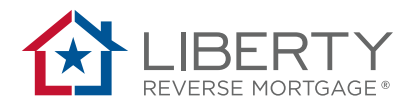

#### Step 2

Follow the instructions below to create your own password. When complete, click **Submit**. Please pay attention to password complexity rules.

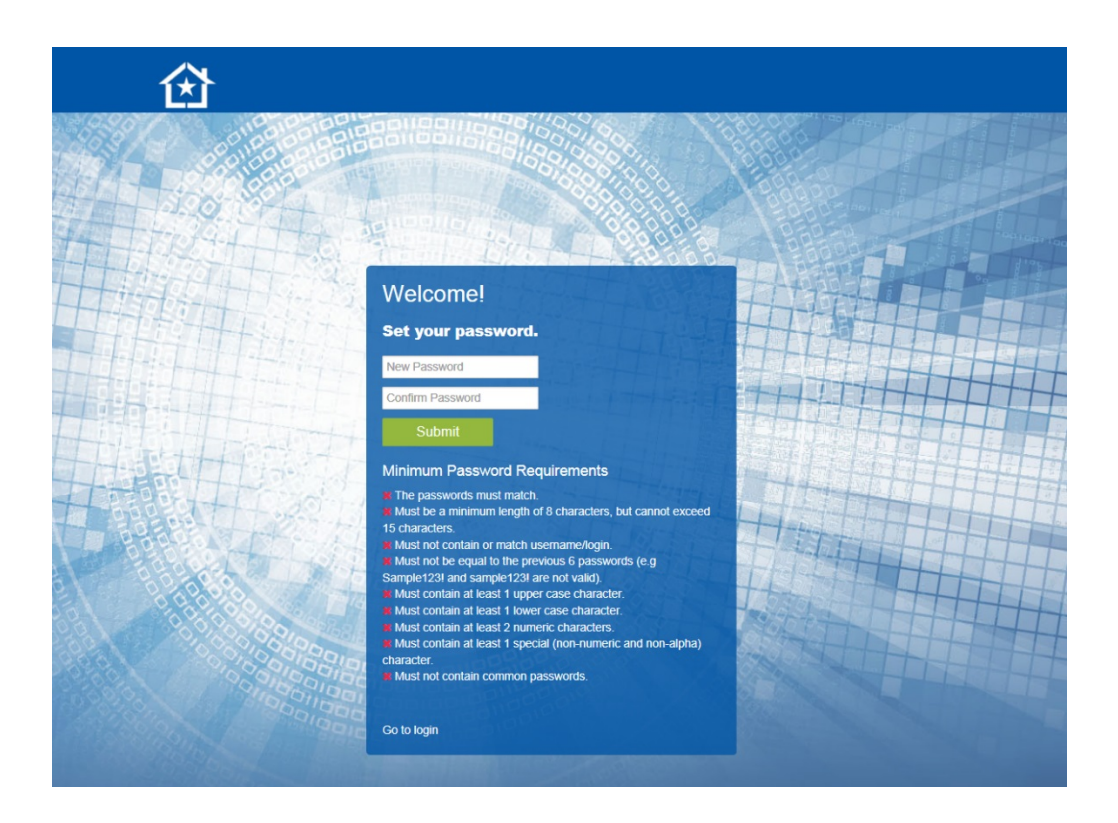

### Step 3

Once your updates have been accepted the new user setup is now complete. You will be brought to your Pipeline screen.

| Notification<br>Warning! Failure<br>please contact L | to input actual or anticipated FHA Case As<br>ander Support, for Retail, please contact yc | signment date could result<br>our team manager. | in incorrect calculation of MIP, PLF | <sup>=</sup> and other fees. If you have ques | tions on how to u | pdate the FHA Case Assignr | nent date, for Whole   | sale    |
|------------------------------------------------------|--------------------------------------------------------------------------------------------|-------------------------------------------------|--------------------------------------|-----------------------------------------------|-------------------|----------------------------|------------------------|---------|
| Quick Search                                         |                                                                                            |                                                 |                                      |                                               |                   |                            |                        |         |
| Search Pipeli                                        | ne                                                                                         |                                                 |                                      |                                               |                   | Show Me: Last Ac           | tivity within 30 days. | v       |
| Portal ID                                            | <ul> <li>Borrower Name</li> </ul>                                                          | ~ State                                         | <ul> <li>Application Date</li> </ul> | <ul> <li>Status</li> </ul>                    | ~                 | Last Activity Date *       | ~ Hide                 | ~       |
|                                                      | Page 0 of 0 P H 50                                                                         | loans per page                                  |                                      |                                               |                   |                            | No loans to            | display |

© 2014-2017 Liberty Home Equity Solutions, Inc. All rights reserved

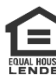